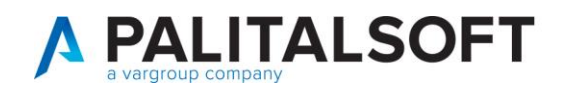

## Gestione non residenti

E' possibile che sia su ANPR che nell'archivio unico non sia presente un soggetto es. un matrimonio di un Aire con un soggetto straniero residente all'estero.

In questo caso prima di procedere alla redazione dell'atto si rende necessario il caricamento manuale dei dati nell'archivio unico dei soggetti.

Per caricare i dati di un soggetto NON residente, andare in Cityware *CityPeople-Anagrafe->Variazioni->Gestione NON residenti* 

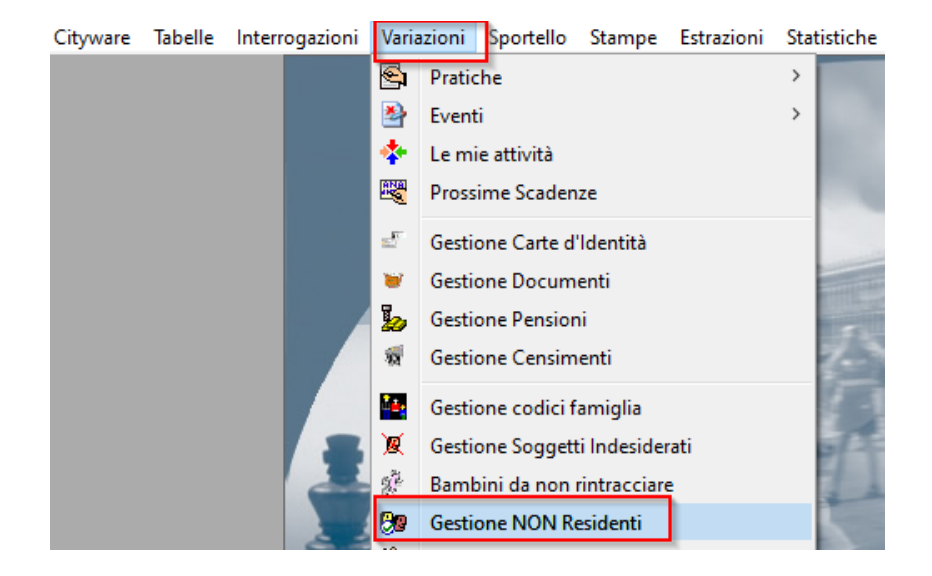

Premere **AGGIUNGI** per iniziare l'inserimento dei dati della persona NON residente.

| + 💋                 | Cancella | Pos contr | Bil Som |           | UBC         | ji<br>Allegati |         | Regole     | Stampa        | N <sup>2</sup><br>Heln | Cituportal |  |
|---------------------|----------|-----------|---------|-----------|-------------|----------------|---------|------------|---------------|------------------------|------------|--|
| sta / 🔍 Selezione 🔪 |          |           |         |           |             |                |         |            |               |                        |            |  |
|                     |          |           |         |           |             |                |         |            |               |                        |            |  |
|                     |          |           |         |           |             |                |         |            |               |                        |            |  |
| Cognome o Rag.Soc.  |          |           |         |           |             |                |         |            |               |                        |            |  |
| Tipo Persona        | $\sim$   |           |         |           |             |                |         |            |               |                        |            |  |
| Sesso               | $\sim$   |           |         |           |             |                |         |            |               |                        |            |  |
| Codice Eiscale      |          |           |         |           |             |                |         |            |               |                        |            |  |
| Codice Histolic     |          |           |         |           |             |                |         |            | <b>.</b>      | F 1.75                 |            |  |
| Partita IVA         |          |           |         |           |             |                |         |            | 1 Vedo anch   | e disabilita           | iti -      |  |
| Matricola           |          | 0         |         | 🖲 Ordin   | iam.x Cogno | me e Nome      | o O Oro | linam.x No | me Ric.(+ vel | oce)                   |            |  |
|                     |          |           |         | Ricercare | su          |                | Sol     | o dati at  | tuali         | ~                      | Cerca 🏄    |  |
|                     |          |           |         | Ricerca s | u Ragione S | iociale        |         |            |               |                        |            |  |

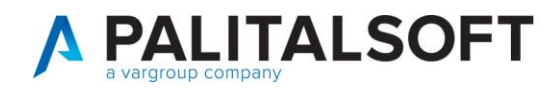

| CTY PEOPLE - Anagrafico Residenza Soggetti                                                                                                    |
|----------------------------------------------------------------------------------------------------|
| Soggetto Residenza Nascita                                                                                                    |
| Persona I F G G P Cognome Ra                                                                                                    |
| Matricola Ø Nome Sesso ● M ○ F                                                                                                    |
| Ditta Indiv.                                                                                                    |
|                                                                                                    |
| Nascita<br>9 II 0 0 09 Nato a 000 000                                                                                                    |
| Dati Fiscali                                                                                                    |
| Codice Fiscale 🕎 🗝 P 🖓 D Validato NON 🗸 In Data                                                                                                    |
| Partita I.V.A. Stato P.I                                                                                                    |
| Data Fine Validità        Zata Fine Validità         Xata Fine Validità         Xata Fine Validità         Xata Fine Validità         Xata Fine Validità         Xata Fine Validità            Xata Fine Validità            Xata Fine Validità            Xata Fine Validità         Xata Fine Validità            Xata Fine Validità         Xata Fine Validità |
| Ok 🖒 Angulla 🔊                                                                                                    |

## Compilare le generalità della persona nella sezione SOGGETTO.

Eventualmente se si è a conoscenza di ulteriori dati è possibile inserirli nella sezione **RESIDENZA** e **NASCITA**.

Premere **OK** per salvare l'inserimento.

Nel caso non abbiate indicato nulla nelle sezioni RESIDENZA e NASCITA compariranno dei messaggi a video. Se si vogliono caricare i dati relativi alle domande premere Sì e inserirli nella relativa sezione. In caso contrario premere NO e proseguire con il salvataggio dei dati inseriti per il soggetto NON residente.

| CITY PEOPLE - Anagrafico Residenza Soggetti 🛛 👋                                                                                                    | CITYWARE - CITYPEOPLE - Inserimento Nascita $	imes$ |
|----------------------------------------------------------------------------------------------------|-----------------------------------------------------|
| Non hai indicato il comune e/o la via di residenza, vuoi inserirla?                                                                                                    | Non hai inserito il Padre, vuoi inserirlo?          |
| Si No                                                                                                    | Si No                                               |
| CITYPEOPLE - Inserimento Dati di Nascita $\qquad \qquad \qquad \qquad \qquad \qquad \qquad \qquad \qquad \qquad \qquad \qquad \qquad \qquad \qquad \qquad \qquad \qquad \qquad$ |                                                     |
| Non hai inserito l'Atto Originale, vuoi inserirlo?                                                                                                    |                                                     |
| Si No                                                                                                    |                                                     |

Al termine dell'inserimento tornare in citywareonline e procedere alla redazione dell'atto.